## Laboratoire Cloud3 – Live Migration – 60 min

| 0         | Introduction                                                                                                    |                                                      |                                             | sudo ./c (                                               | 5                             |        |  |
|-----------|----------------------------------------------------------------------------------------------------|------------------------------------------------------|---------------------------------------------|----------------------------------------------------------|-------------------------------|--------|--|
| Objectifs | Mettre en œuvre la fonction Live Migration entre 2 nœuds<br>Faire le lien avec le labo Cloud1                                                                                                    |                                                      |                                             |                                                          |                               |        |  |
| Schéma    | http://localhost.9869                                                                                                    |                                                      |                                             |                                                          |                               |        |  |
|           | ssh port 2222 →                                                                                                    | FrontEnd<br>CentC<br>eth0<br>NAT                     | node1<br>pS<br>eth1                         | 2<br>2223 → CentOS<br>Host<br>only<br>NAT                |                               |        |  |
| Action    | <ul> <li>Ouvrir une session Win7 administrateur : compte=albert password=admin</li> <li>La procédure ci-dessous demande environ 10 minutes → passer au §1</li> <li>Copier sur le bureau le dossier partagé \\10.2.1.1\doclabo\Virtu\Cloud3</li> <li>Clic sur GL1.ova - Attendre la fin</li> <li>Clic sur GL2.ova</li> </ul> |                                                      |                                             |                                                          |                               |        |  |
| 1         | Configuration                                                                                                    |                                                      |                                             |                                                          | 20 m                          | in     |  |
| Action    | Dans <u>\\10.2.1.1\d</u><br>ouvrir 2_opennebula                                                                                                    | oclabo\Virt<br>a_4.6_design                          | cu\Cloud1<br>n_and_ins                      | \<br>tallation_guide.                                    | pdf                           |        |  |
| Remarque  | Installer OpenNebula est une opération relativement complexe décrite dans ce document au §2.1<br>Quickstart: OpenNebula on CentOS 6 and KVM.                                                                                                    |                                                      |                                             |                                                          |                               | §2.1   |  |
|           | Les 2 fichiers ova disp<br>Ils exigent par contre<br>Profitez de parcourir o                                                                                                    | oonibles supprin<br>un certain temp<br>e document pe | ment heureu<br>os de charge<br>endant que v | usement cette phase c<br>ement.<br>/ous importez ces 2 a | l'installation !<br>opliances |        |  |
| But 1.1   | Modifier dans Vbox la valeur du paramètre vCPU<br>Autoriser dans Vbox ces VMs à utiliser toutes les ressources CPU disponibles                                                                                                    |                                                      |                                             |                                                          |                               |        |  |
| a) Que fa | uut-il faire ?                                                                                                    |                                                      |                                             |                                                          |                               |        |  |
|           | Démarrer ces 2 applia                                                                                                    | inces                                                |                                             |                                                          |                               |        |  |
| But 1.2   | Modifier la fréquence du Scheduler de OpenNebula dans /etc/one/sched.conf<br>Par défaut le scheduler, chargé de placer la VM sur la bonne ressource, est réveillé toutes les 30<br>secondes<br>Choisir 2 secondes                                                                                                    |                                                      |                                             |                                                          |                               |        |  |
| b) Quelle | est la procédure ?                                                                                                    |                                                      |                                             |                                                          |                               |        |  |
| But 1.3   | Ajouter node2 dans Sunstone<br>Conserver les valeurs par défaut<br>Vous devez obtenir cet affichage                                                                                                    |                                                      |                                             |                                                          |                               |        |  |
|           | ID Name                                                                                                    | Cluster                                              | RVMs                                        | Allocated CPU                                            | Allocated MEM                 | Status |  |
|           | 0 node1                                                                                                    | 8 <b>.4</b> 1                                        | 0                                           | 0 / 200 (0%)                                             | 0KB / 1.8GB (0%)              | ON     |  |
|           | 2 node2                                                                                                    | -                                                    | 0                                           | 0 / 200 (0%)                                             | 0KB / 742.5MB (0%)            | ON     |  |

c) Quelle est la procédure ?

| But 1.4 | Tester l'accès DNS avec PuTTY depuis node2 |
|---------|--------------------------------------------|
|         |                                            |

- d) Quelle est la marche à suivre ?
- e) Quelle est l'interface Eth utilisé par Vbox ?

## But 1.5 Tester l'accès nfs depuis node2

f) Quelle est l'entrée correspondante dans la config du client nfs ?

| 2       |        | LiveMigration                                                                                                    | 20 min                             |  |  |  |
|---------|--------|----------------------------------------------------------------------------------------------------|------------------------------------|--|--|--|
| But 2.  | 1      | Déterminer la config. du virtual network private                                                                                                    |                                    |  |  |  |
| a)      | Quelle | s informations utiles retenez-vous ?                                                                                                    |                                    |  |  |  |
| But 2.2 | 2      | Démarrer une VM en utilisant le template tty (ID=5)                                                                                                    |                                    |  |  |  |
| b)      | Quel h | nost a été choisi par le Scheduler ?                                                                                                    |                                    |  |  |  |
| c)      | Selon  | quel algorithme ?                                                                                                    |                                    |  |  |  |
| But 2.3 | 3      | Déplacer la VM sur l'autre nœud avec Sunstone – Virtual Machines – Migrate L                                                                                                    | ive                                |  |  |  |
| Test    |        | Contrôler que le nœud a bien changé dans un temps court (Scheduler travaille toute                                                                                                    | es les 2 secondes)                 |  |  |  |
| But 2.4 | 4      | Etudier les logs présents dans /var/log/one                                                                                                    |                                    |  |  |  |
| d)      | Quel e | est le fichier intéressant ?                                                                                                    |                                    |  |  |  |
| e)      | Que co | e contient-il ?                                                                                                    |                                    |  |  |  |
| Remai   | rque   | L'intervalle de temps compris entre save_migrate et running confirme la mesure d                                                                                                    | u §2.3                             |  |  |  |
| But 2.  | 5      | Nœud mis en maintenance<br>Imaginons que le nœud sur lequel la VM s'exécute doive être mis hors service pour                                                                                                | maintenance                        |  |  |  |
| Action  | )      | Identifier le nœud (node1 dans l'exemple)<br>Etablir une session SSH avec PuTTY (root - centos)<br>su – oneadmin                                                                                            |                                    |  |  |  |
| Test    |        | onehost flush node1<br>Contrôler avec Sunstone :<br>• le déplacement de la VM sur l'autre nœud<br>• le nœud 1 est désactivé                                                                                 |                                    |  |  |  |
| But 2.  | 6      | Scheduling policies                                                                                                    |                                    |  |  |  |
| Action  | I      | Activer le nœud mis en maintenance<br>Supprimer (delete) la VM active<br>Instancier 2 VMs à partir du template tty<br>Observer la charge CPU avec Task Manager (Ctrl-Maj-Esc) de Win7                       |                                    |  |  |  |
| Test    |        | Contrôler que chaque nœud (host) exécute 1 VM                                                                                                    |                                    |  |  |  |
| Remai   | rque   | Afin de simplifier la configuration, le réseau applicatif 192.168.0.x utilise la même int réseau de service 1.1.1.x (gestion des nœuds, des VMs et du stockage) ; ce qui est bonnes pratiques sécuritaires. | erface br1 que le<br>contraire aux |  |  |  |
| 0046    |        |                                                                                                    |                                    |  |  |  |

| 3       |                                                                            | Contextualization                                                                                                    | 20 min |  |
|---------|----------------------------------------------------------------------------|----------------------------------------------------------------------------------------------------|--------|--|
| Introdu | uction                                                                     | Il est très facile de démarrer plusieurs VMs à partir d'une seule image.<br>Les VMs qui communiquent doivent posséder une configuration IP spécifique<br>Elle est obtenue à l'aide du mécanisme appelé Contextualization |        |  |
| Action  |                                                                            | Démarrer une VM avec le template tty                                                                                                    |        |  |
| a)      | Quel es                                                                    | est l'interval IP destiné aux VMs ?                                                                                                    |        |  |
| b)      | Quel est le contenu du fichier /etc/sysconfig/network-scripts/ifcfg-eth0 ? |                                                                                                    |        |  |
| c)      | Quelle                                                                     | est l'adresse Ethernet de cette VM ?                                                                                                    |        |  |

d) Etudier le script vmcontexttty

## Complément pour les passionnés

PDF présents dans <u>\\10.2.1.1\doclabo\Virtu\Cloud3</u>
Présentation de Tobias Kurze

- Présentation de Jaime Melis •
- http://docs.opennebula.org/4.8/user/virtual\_machine\_setup/context\_overview.html •